RÉGION ACADÉMIQUE AUVERGNE-RHÔNE-ALPES

Égalité Fraternité Délégation régionale académique au numérique éducatif Académie de Grenoble

Présentation de

## CRCN DIX DRGA DIX CERTIF

Version du 31 octobre 2022

## **SOMMAIRE**

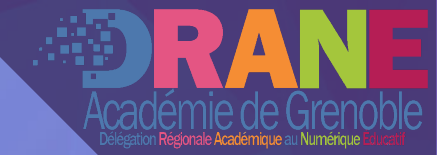

Le CRCN
 Pix
 Pix Orga
 Pix Certif
 Ressources, contacts

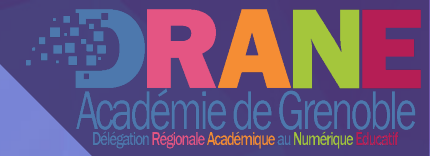

## LE CRCN

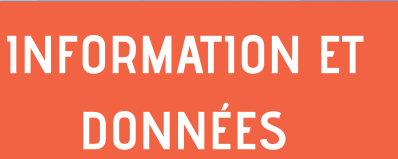

COMMUNICATION ET COLLABORATION

> CRÉATIONS DE CONTENUS

PROTECTION ET SÉCURITÉ

ENVIRONNEMENT NUMÉRIQUE

#### LE CADRE DE RÉFÉRENCE DES COMPÉTENCES NUMÉRIQUES

Définition du CRCN : décret 30 août 2019

Basé sur un modèle européen : Digcomp

16 compétences partagées en 5 domaines (à droite)

Pix est la plateforme utilisée pour travailler les compétences du CRCN

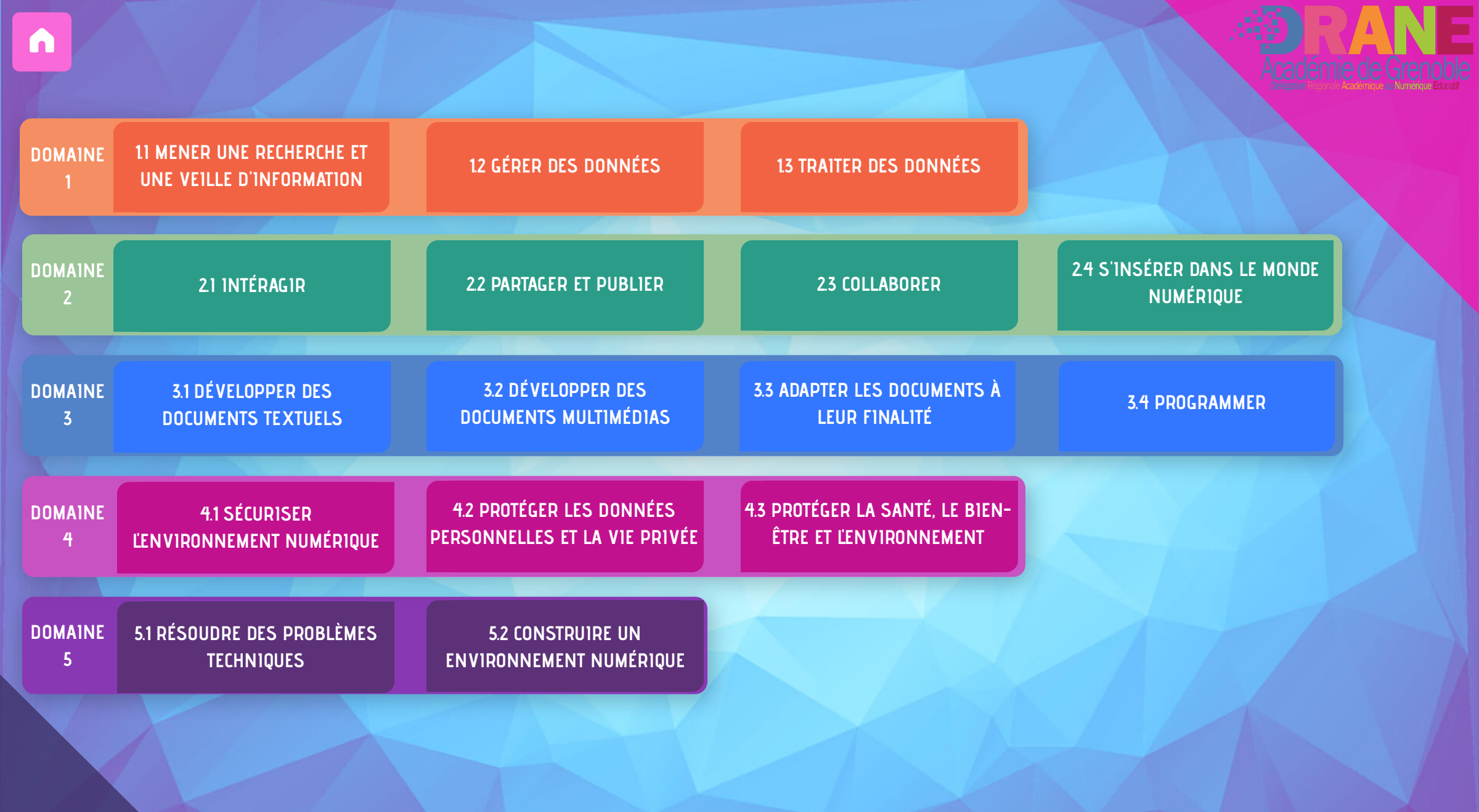

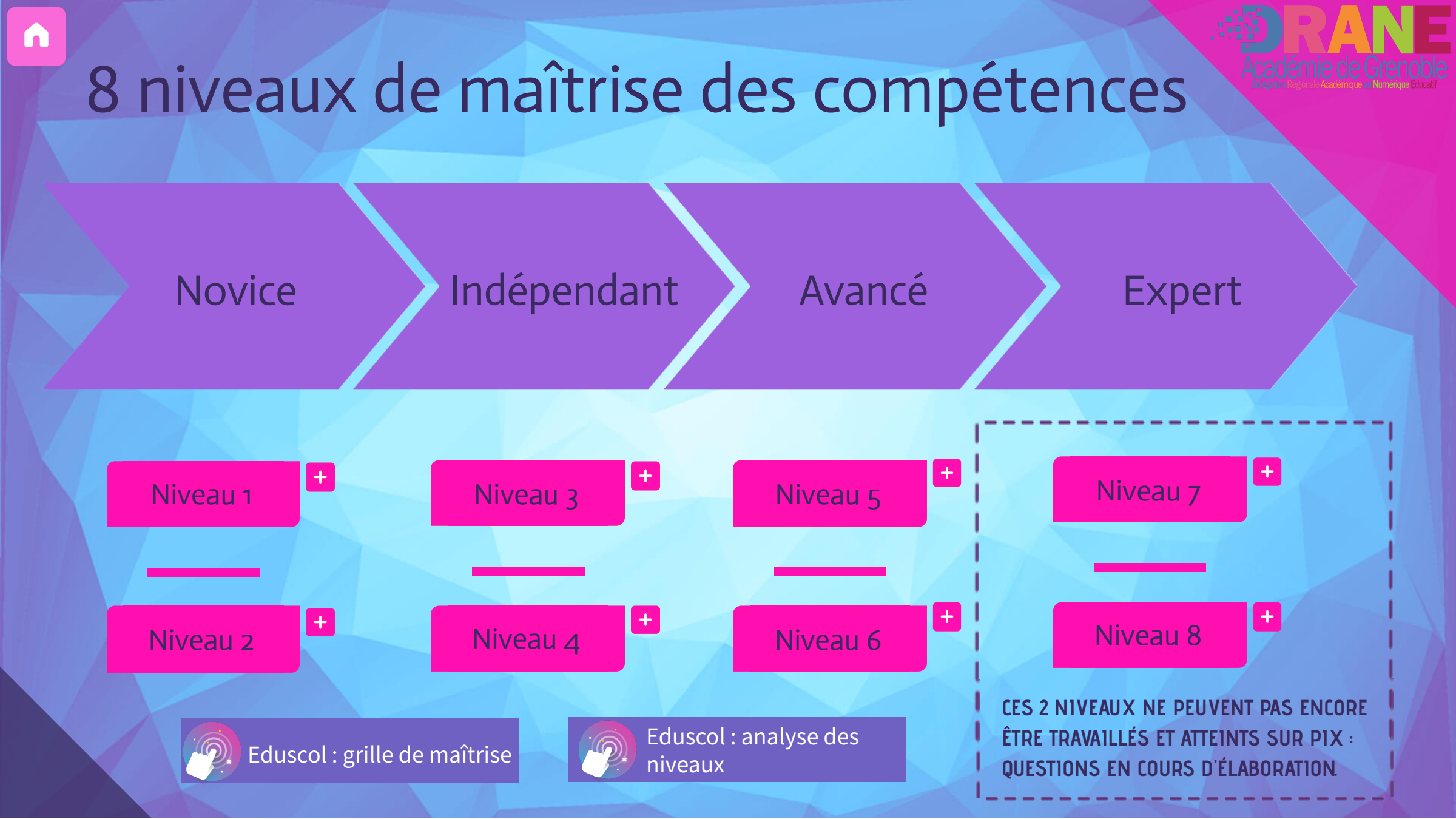

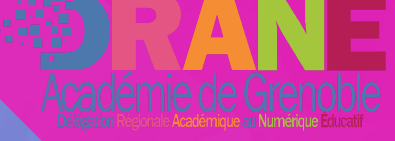

#### CERTIFICATION DES ÉLÈVES

## Depuis l'année scolaire 2021-2022, obligation de certification de tous les élèves :

- en fin de cycle 4
- en fin de cycle terminal (LGT et LP)
- de CAP (lors de l'année d'obtention)
- étudiants de formations dispensées en lycée

Remplace le Bzi et le Czi

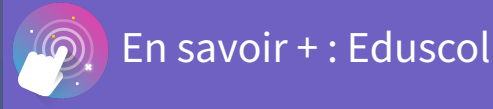

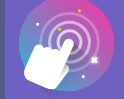

En savoir + : Education.gouv.fr

Cycle 3 : expérimentation sur la plateforme Pix en 6e en 2022-2023. Sinon, les compétences numériques des élèves sont évaluées dans le cadre du socle commun de connaissances, de compétences et de culture conformément au livret scolaire unique (LSU).

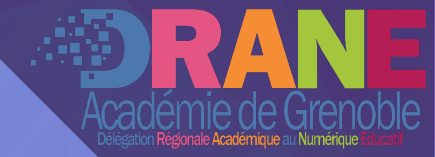

# 

www.pix.fr

> PIX est une plateforme de service public.

N'importe quel citoyen peut l'utiliser.

ρίχ

RÉPUBLIQUE FRANÇAISE

Accueil Les tests La certification v Enseignement v Médiation numérique v Centre d'aide Pix Pro

#### Se connecter

#### Cultivez vos compétences numériques

Pix est le service public en ligne pour évaluer, développer et certifier ses compétences numériques.

Je m'inscris gratuitement

Voir la vidéo

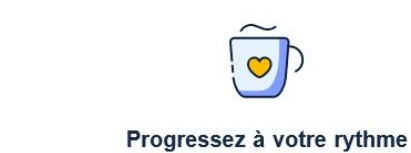

0

Développez des compétences numériques

fondamentales pour votre vie personnelle,

professionnelle et citoyenne.

Testez-vous gratuitement

el et améliorez e à des

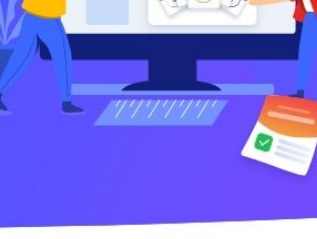

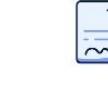

#### Valorisez vos compétences

Passez la Certification Pix (éligible au CPF) et valorisez vos compétences numériques sur votre CV.

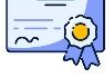

## ode parcours

#### PRÉSENTATION DE PIX

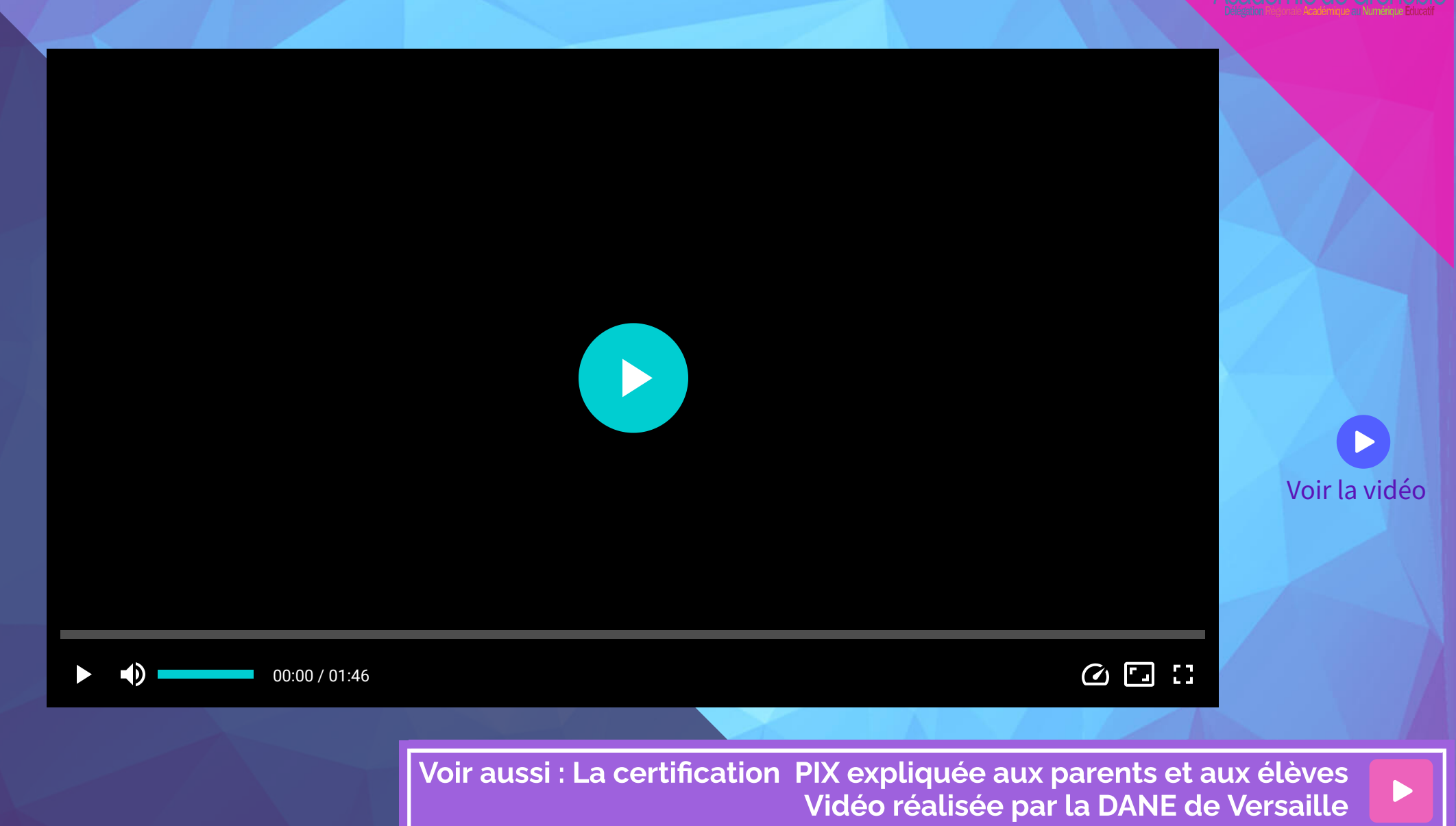

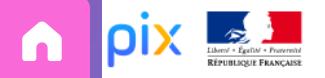

ication Aide J'ai un code

#### ÉCRAN D'ACCUEIL

Vous avez 16 compétences à tester. On se concentre et c'est partix !

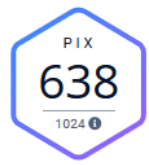

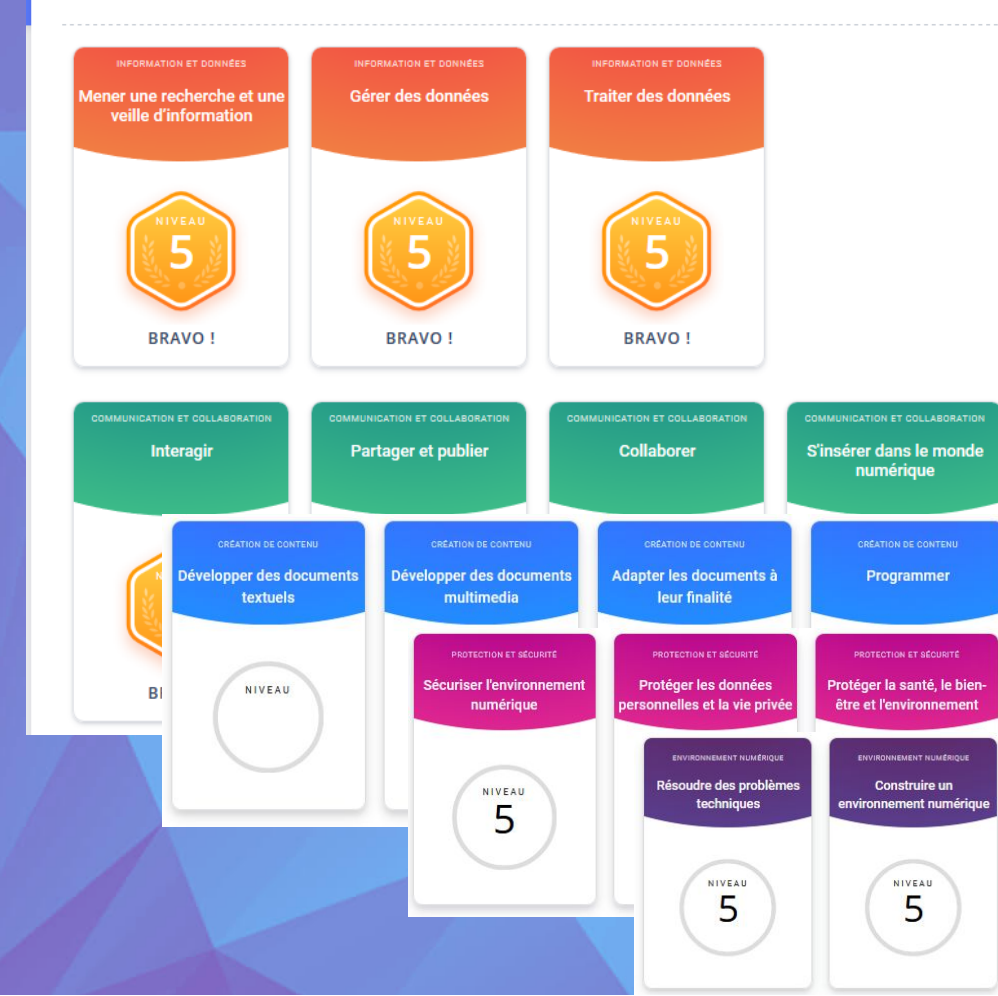

En se connectant, l'élève arrive sur son tableau de bord personnalisé.

Il retrouve notamment :

- son nombre de PIX : score calculé en fonction des réponses,
- les domaines (rangés par lignes) et les compétences qui les constituent,
- le niveau atteint pour chaque compétence.

Il clique sur une compétence pour lancer le test de positionnement.

## Prêt à relever les défis Pix ?

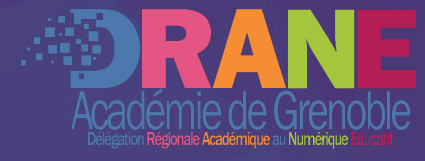

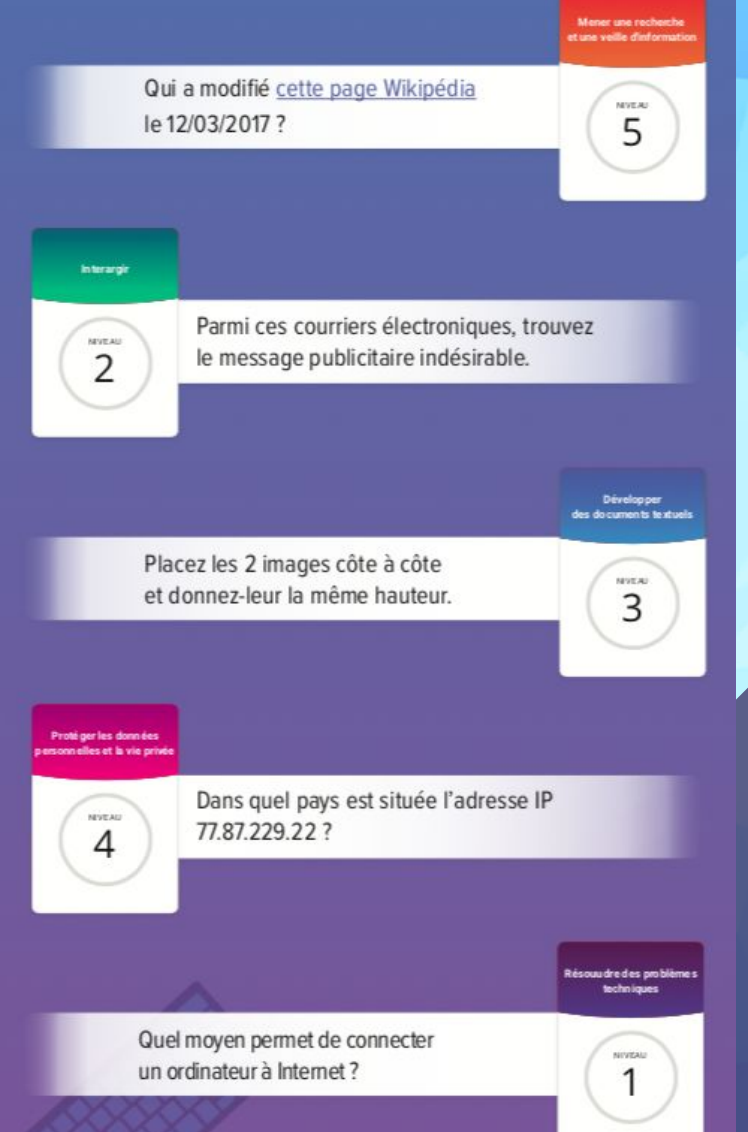

#### POSITIONNEMENT SUR UNE COMPÉTENCE

- L'élève répond aux questions en utilisant toutes les ressources qu'il veut : sites internet, vidéos, tutoriels...
- Le niveau de difficulté du test s'adapte en fonction des réponses de l'élève.
- Chaque question existe avec plusieurs "jeux" de valeurs.
- Les questions proposées sont mises à jour régulièrement : les développeurs de PIX actualisent en permanence les questions afin qu'elles répondent à la réalité du moment.
- L'élève peut s'arrêter dans le travail d'une compétence et poursuivre ultérieurement sans perdre ce qu'il a fait.

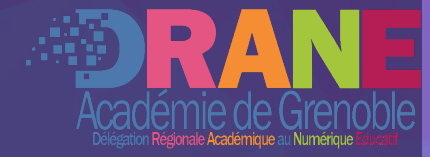

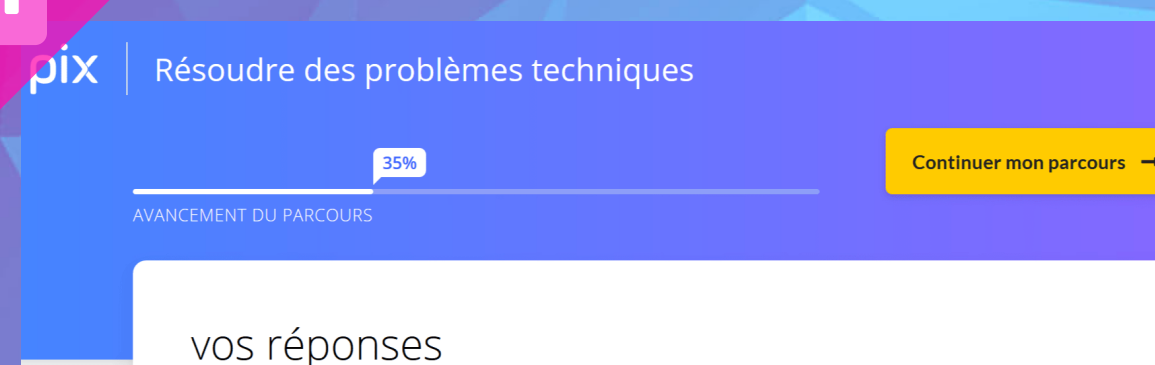

| 0        | and the second second sec | Réponses et tutos        |
|----------|----------------------------------------------------------------------------------------------------|--------------------------|
| <b>S</b> |                                                                                                    | Réponses et tutos        |
| 0        |                                                                                                    | Réponses et tutos        |
| 0        | the second day                                                                                                    | Réponses et tutos        |
| 0        |                                                                                                    | Réponses et tutos        |
|          |                                                                                                    | Continuer mon parcours → |

#### BILAN INTERMÉDIAIRE

Quitter

- Toutes les 5 questions, un bilan des réponses est proposé à l'élève.
- S'il le souhaite, il peut consulter des tutoriels pour l'aider à progresser.

Liste de tutoriels pour progresser sur PIX réalisée par l'ambassadeur PIX de Guyane

500 TUTOS POUR CARTONNER SUR PIX

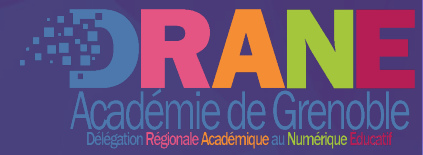

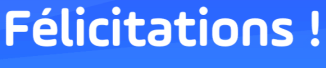

J'ai un code

Vous avez atteintVous avezNiveau 540 pix

Certification

#### 🗲 Retour Profi

#### ENVIRONNEMENT NUMÉRIQUE

#### Résoudre des problèmes techniques

Résoudre des problèmes techniques pour garantir et rétablir le bon fonctionnement d'un environnement informatique (avec les outils de configuration et de maintenance des logiciels ou des systèmes d'exploitation, et en mobilisant les ressources techniques ou humaines nécessaires, etc.).

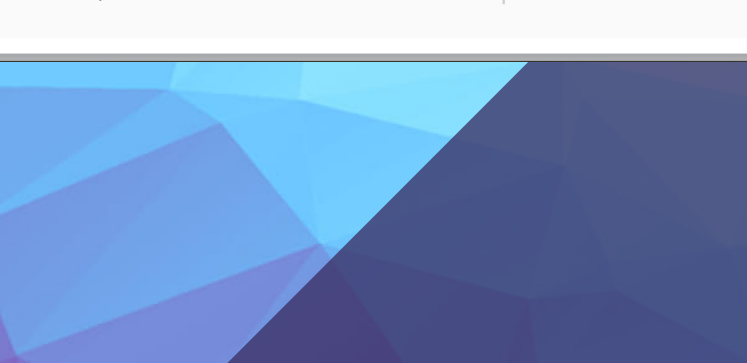

#### 5 40

Emma

#### Remise à zéro disponible dans 4 jours

#### POSITIONNEMENT FINAL SUR LA COMPÉTENCE

- Lorsque toutes les questions d'une compétence ont été posées, Pix détermine le niveau de l'élève (de 1 à 6).
- A ce jour, le niveau 6 est le niveau maximal accessible sur Pix (sur les 8 niveaux définis dans le CRCN). Les questions adaptées à ces niveaux arriveront ultérieurement.
- Un élève peut se positionner à nouveau sur une compétence déjà testée <u>après 4 jours</u>.

#### **TEST DE DÉCOUVERTE DE PIX**

#### 9 acquis testés :

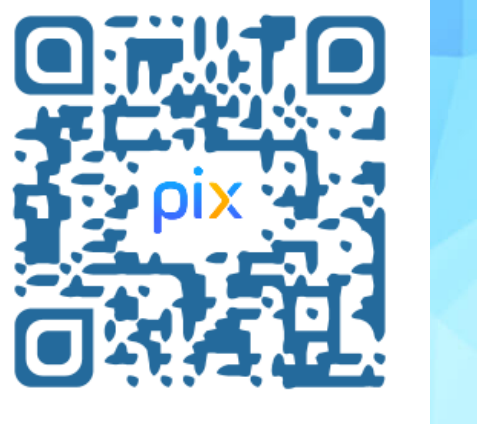

Compétences : Mener une recherche d'information (niv 1, 4 et 6) Développer des documents textuels (niv 2) Partager et publier (niv 3) Protéger les données personnelles et la vie privée (niv 3) Développer des documents textuels (niv 4) Traiter des données (niv 5) Programmer (niv 5)

#### DÉCOUVERTE PIX : SMARTPHONE/TABLETTES

#### 6 acquis testés :

Compétences : Mener une recherche d'information (niv 1) Développer des documents multimédia (niv1) Développer des documents textuels (niv 2) Partager et publier (niv3) Traiter des données (niv3) Protéger les données personnelles et la vie privée (niv 4)

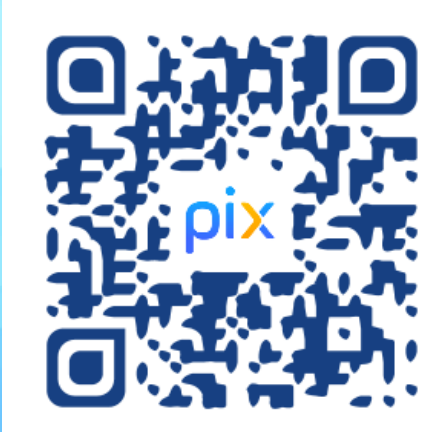

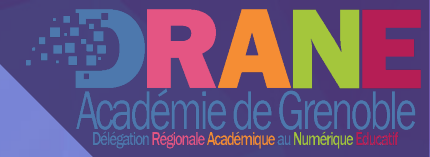

## 3 DIX ORGA

## Académie de Grenoble

#### PIX ORGA?

#### https://orga.pix.fr 🗕

Plateforme de supervision et d'accompagnement du travail des élèves

Espace de conception de campagnes

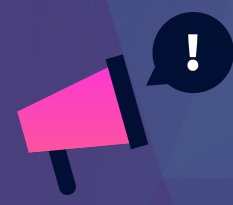

Uniquement accessible aux enseignants N'est pas intégrée au GAR d'un ENT

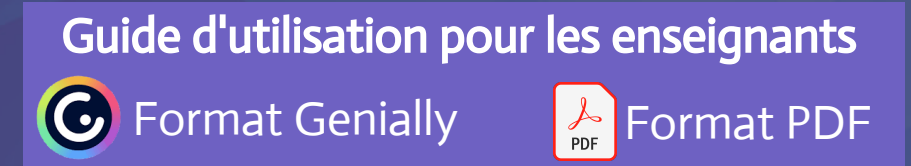

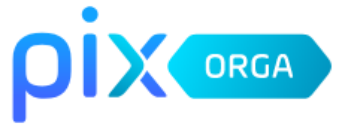

#### Connectez-vous

L'accès à Pix Orga est limité aux membres invités. Contactez l'administrateur Pix Orga de votre organisation pour qu'il vous invite.

#### Tous les champs sont obligatoires.

#### Adresse e-mail

#### Mot de passe

છ

#### Je me connecte

#### Mot de passe oublié ?

Activez ou récupérez votre espace Pix Orga (Réservé aux personnels de direction des établissements scolaires publics et privés sous contrat.)

#### LIEN D'ACTIVATION

Activation une seule fois : ensuite, l'administrateur ajoute d'autres comptes administrateurs

Si l'établissement n'a plus de personnel administrateur, il est possible d'obtenir un nouvel accès administrateur en complétant le formulaire accessible au lien suivant.

Cela enverra un mail d'invitation pour rejoindre Pix Orga sur l'adresse ce.XXX@ac-grenoble.fr

https://orga.pix.fr/demande-administration-sco

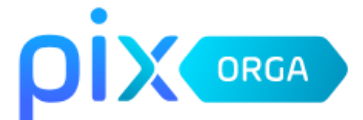

#### Activez ou récupérez votre espace

A l'attention des personnels de direction. Saisissez ces informations pour recevoir un lien d'activation à l'adresse e-mail de votre établissement et devenir administrateur de l'espace Pix Orga.

Tous les champs sont obligatoires.

UAI/RNE de l'établissement

Votre prénom

otre nom

Envoyer

ormations recueillies sur ce formulaire sont enregistrées dans un fichier informatisé par Pix ermettre à votre établissement scolaire d'accéder à son espace Pix Orga. Elles sont conservées it un an. Elles sont destinées à PI) et ne sont pas communiquées à des tiers en dehors d'un var mail à l'adresse électronique du chef de l'établissement dont vous avez saisi l'identifiant EC conformément à la loi « informatique et libertés », vous pouvez exercer votre droit d'accès nnées vous concernant et les faire rectifier, en envoyant un mail à <u>dpo@pix.fr</u>

← Revenir à la page de connexion

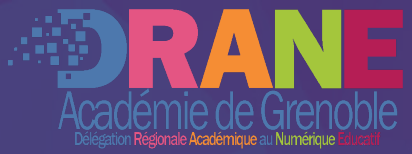

#### 

#### Campagnes

- R Élèves
- 왕 Équipe
- Documentation

#### Nom de la campagne

Quel est l'objectif de votre campagne ?

- Évaluer les participants
- Collecter les profils Pix des participants

#### Que souhaitez-vous tester ?

[CLG] Histoire Géographie EMC - Cycle 4 [CLG] Information et données - Socle commun [CLG] Langues Vivantes - Cycle 4 Se [CLG] Maths - Cycle 4 [CLG] Physique Chimie - Cycle 4 [CLG] Protection et sécurité - Socle commun [CLG] SVT - Cycle 4 [CLG] Socle commun - Global [CLG] Technologie - Cycle 4 [CLG] Éducation musicale 1 - cycle 4 [CLG] Éducation musicale 2 - cycle 4 [LGT] EMI - Lycée Mener une recherche et une veille d'information 1.2 Gérer des données 1.3 Traiter des données 2.1 Intera 2.2 Partager et publier 3.1 Développer des documents textuels

#### PARCOURS DANS P1X ORGA

- Un "**parcours**" est un ensemble de questions regroupées sous une même thématique
- Il existe des parcours disciplinaires, transversaux...
- Un parcours s'appuie des extraits de compétences appelés "sujets"
- Pour connaître le contenu des parcours (les sujets) :

Référentiel et contenu des parcours Pix

• Pour tester les parcours en tant qu'enseignant :

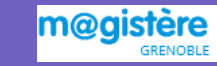

#### CAMPAGNE POUR UN ÉLÈVE

N'importe quel membre de PIX Orga peut créer des "campagnes".

Une campagne possède un code d'accès à donner aux élèves (comme sur Kahoot, Quizizz...)

#### Évaluer les participants

Une **campagne évaluative** est un devoir virtuel :

- qui fait travailler les élèves sur <u>un parcours</u>,

- qui permet de suivre et d'accompagner les élèves dans la réalisation du parcours associé,

- et qui ne peut réalisée qu'une seule fois (dès lors que l'élève a envoyé ses résultats).

| * Que           | el est l'objectif de votre campagne ?               |
|-----------------|-----------------------------------------------------|
| ۲               | Évaluer les participants                            |
| 0               | Collecter les profils Pix des participants          |
| * Que<br>Filtre | e souhaitez-vous tester ?<br>er la recherche :      |
| Di              | sciplinaires Les 16 compétences Parcours sur-mesure |
| T               | nématiques Autres                                   |
| Re              | echercher par nom                                   |
| [CLG            | i] Technologie - cycle 4<br>i] SVT - cycle 4        |
| [LP]            | Sciences - 2nde LP                                  |

#### Collecter les profils

Une campagne "collecte des profils" est une campagne spéciale ne contenant aucune question mais permettant d'obtenir une vision globale du profil Pix de l'élève à un instant donné, et notamment savoir si un élève est certifiable ou non.

Ce type de campagne possède une autre particularité : le code peut être utilisé autant de fois que l'on veut si la fonction "evnoi multiple" est activée (choix par défaut).

\* Quel est l'objectif de votre campagne ?

- Évaluer les participants
- Collecter les profils Pix des participants

\* Souhaitez-vous permettre aux participants d'envoyer plusieurs fois leur profil ?

Oui

O Non

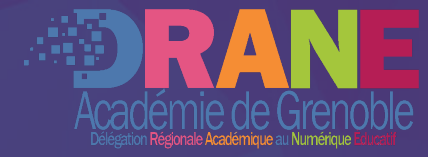

#### ← EMC - 1ère Code Participants Profils reçus YRBVDF759 Analyse Exporter résultats (.csv) よ Détails Résultats collectifs Participants (2) Profil cible Lien direct https://app.pix.fr/campagnes/YRBVDF759 EMC - 1ère Aide Profil Certification J'ai un code PIX Vous avez 16 compétences à tester. 638 On se concentre et c'est partix ! 1024 0 Gérer des données Traiter des données Mener une recherche et un veille d'information

#### UTILISATION D'UNE CAMPAGNE

- Lorsqu'une campagne est lancée sur PIX Orga, un code de parcours est généré.
- L'élève saisit ce code de parcours sur son compte PIX dans la section "J'ai un code".
- Le professeur suit alors l'avancée des élève.
- Lorsque le parcours est terminé, les résultats de l'élève enrichissent son profil PIX.

Découvrir Pix Orga de A à Z

avec ENT Sans ENT avec ENT

#### ACCOMPAGNEMENT E DES ÉLÈVES

Utilisation de la plateforr

Choix d'un parcours : pou

Suggestions de points à collectifs" et "Analyse"

|           |                        |                              |                      |         | Aca                 | adémie de C       |
|-----------|------------------------|------------------------------|----------------------|---------|---------------------|-------------------|
|           | Détails                | Participants (23)            | Résultats collectifs | Analyse | Exporter résul      | tats (.csv) 皆     |
|           | Acquis validés<br>13.4 | Acquis<br>16                 | évalués              |         | Résultat <b>8</b> 4 | 4%                |
|           | Compétences (5)        |                              | Résultats            |         | Acquis<br>validés   | Acquis<br>évalués |
| SUIVI     | Mener une recherce     | he et une veille d'informati | on 60%               | _       | 1.2                 | 2                 |
|           | Gécer des données      |                              |                      | 93%     | 2.8                 | 3                 |
|           | Partager et publier    |                              |                      | 80%     | 2.4                 | 3                 |
| PIX Org   | Ja Développer des do   | cuments textuels             |                      |         | 88% 4.4             | 5                 |
| entage    | de réussite            | emer 📀 fique                 |                      | 87%     | 2.6                 | 3                 |
| nforcer : | vue "Résu              | ltats                        |                      |         |                     |                   |

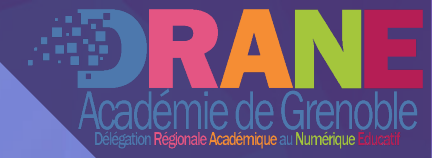

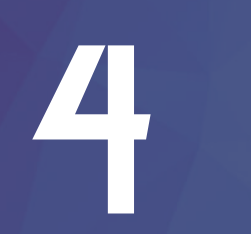

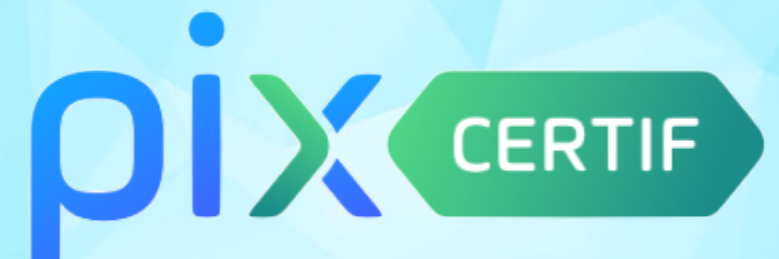

#### **PIX CERTIF**

#### https://certif.pix.fr 🗕

Plateforme qui permet de créer des sessions de certification pour les administrateurs de Pix Orga *(Pix Orga : ce n'est pas une erreur)* 

Plateforme qui permet de superviser les sessions des certifications pour les surveillants des salles

Kit de certification 📀

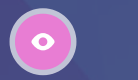

Pour tout savoir sur l'organisation de la certification

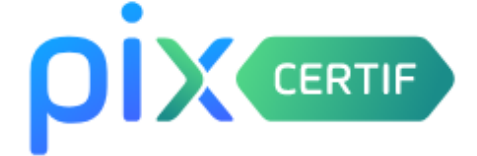

#### Connectez-vous

L'accès à Pix Certif est limité aux centres de certification Pix.

Adresse e-mail

#### Mot de passe

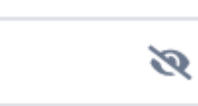

Je me connecte

Mot de passe oublié ?

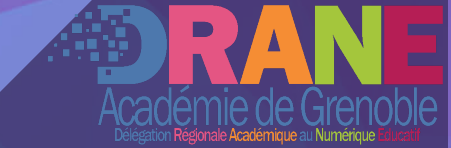

CENTRE DE CERTIFICATION Lycée Jean-Baptiste Lulli

CERTIF

#### Sessions de certification

|            |                      |                           |       |            |       | Creeru              | ne session + |
|------------|----------------------|---------------------------|-------|------------|-------|---------------------|--------------|
| ID session | Nom de session       | Nom du site               | Salle | Date       | Heure | Surveillant         | Statut       |
| 208        | Session-2 Classe 3e1 | Lycée Jean-Baptiste Lulli | 202   | 14/02/2019 | 15:30 | Daniel Lastnamelong | Créée        |
| 207        | Session-1 Classe 3e2 | Lycée Jean-Baptiste Lulli | 210   | 09/09/2018 | 09:30 | Jacky               | Créée        |
| 206        | Session-1 Classe 3e3 | Lycée Jean-Baptiste Lulli | 124   | 26/11/2018 | 08:45 | Michel              | Créée        |
| 205        | Session-1 Classe 3e4 | Lycée Jean-Baptiste Lulli | 402   | 14/12/2020 | 13:30 | Christian           | À finaliser  |
|            |                      |                           |       |            |       |                     |              |

Documentation

#### TABLEAU DE BORD

Vue d'ensemble des différentes sessions créées avec leur état :
Crééé : avant l'horaire défini pour la session de certification
A finaliser : après la certification, pour faire remonter
différentes informations

#### CRÉATION D'UNE SESSION

#### Compléter tous les champs :

Nom du site : nom de l'établissement Nom de la salle Nom de la session : nom de la classe par exemple Date : de la certification pour ce groupe Heure de début : de la session Nom du surveillant : NOM + Prénom de chaque surveillant

Il est possible de modifier ces informations tant que la session n'a pas eu lieu !

#### Création d'une session

Nom du site

NOM ETABLISSEMENT

Nom de la salle

NOM DE LA SALLE

Nom de la session (facultatif)

EX : CLASSE DE 3E5

Date

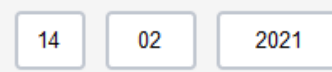

Heure de début

14:00

Nom du surveillant :

NOM Prénom

Observation (facultatif)

Annuler

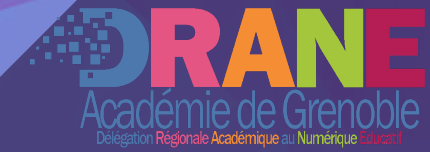

| ← Sessio<br>Classe de 3e5 | on 208                                |                |                                    | <sup>Date</sup><br>30 / 12 / 2020 | Heure de début (heure locale)<br>14:00 |
|---------------------------|---------------------------------------|----------------|------------------------------------|-----------------------------------|----------------------------------------|
| Détails                   | Candidats                             |                |                                    |                                   |                                        |
| ID session<br>208         | Nom du site<br>Collège Jean<br>Ferrat | Salle<br>INF 1 | Surveillant<br>GAUNARD<br>Emmanuel |                                   | Code d'accès 675GTF5                   |
| Description<br>Modifier   |                                       |                |                                    |                                   |                                        |

#### CODES D'ACCÈS

Trois codes seront indispensables pour faire démarrer la session :

- le numéro de la session : sur l'exemple "208"
- le code surveillant : absent sur l'image
- le code d'accès : sur l'exemple "67GTF5"

Sans ces codes, les élèves ne peuvent pas démarrer la certification.

| ¢ S<br>Cla         | ession 208<br><sup>sse de 3e5</sup> | Date         Heure de début           14/02/2021         14:30                                    | (heure locale)                                                  |
|--------------------|-------------------------------------|---------------------------------------------------------------------------------------------------|-----------------------------------------------------------------|
| D                  | étails Candidats                    |                                                                                                   |                                                                 |
|                    |                                     | Ajoutez une liste d'élèves et c'est partix !                                                      | AJOUTER DES<br>ÉLÈVES                                           |
| Ajouter des candio | dats<br>Ap<br>pa                    | orès avoir cliqué sur l'onglet "Candidats", on<br>Irticiperont à la certification grâce au boutc  | ajoute l'ensemble des élèves qui<br>on "Ajouter des candidats". |
| 3e1     cl     3e2 | Date de naissance                   |                                                                                                   |                                                                 |
| 34 3e3             | 20/05/1997                          | n peut alors filtre par classe et ajouter les é<br>ssion Il est possible d'ajouter/retirer des él | leves qui participeront a cette                                 |
| 34 3e5             | 12/04/1997                          | u.                                                                                                | leves tant que la session n'à pas et                            |
| □ 34 □ 3e6         | 24/02/1998                          |                                                                                                   |                                                                 |
| 3e1 Tyler          | John 06/06/1997 At                  | <b>tention :</b> la liste d'élèves s'appuie sur celle d                                           | de Pix Orga (import SIECLE à jour)                              |

|  | ← Sessi<br>Classe de 3et | on 208    | Télécha              | arger le PV             |                             | D                    | nate<br>14/02/20    | 021 | Heure de début (heure locale)<br>14:30 |                                 |    | Académie de Greno<br>Delégation Régionale Académique au Numérique IS |
|--|--------------------------|-----------|----------------------|-------------------------|-----------------------------|----------------------|---------------------|-----|----------------------------------------|---------------------------------|----|----------------------------------------------------------------------|
|  | Détails                  | Candidats |                      |                         |                             |                      |                     |     |                                        |                                 |    |                                                                      |
|  | Liste des élève          | es (6)    |                      |                         |                             |                      |                     |     | Ajouter des élèves                     |                                 |    |                                                                      |
|  | Nom                      | Prénom    | Date de<br>naissance | Commune<br>de naissance | Departement<br>de naissance | Pays<br>de naissance | Temps<br>majoré (%) |     |                                        |                                 |    |                                                                      |
|  | Jefferson                | Thomas    | 20/05/1997           | Besançon                | Doubs                       | France               |                     |     | Û                                      |                                 |    |                                                                      |
|  | Washington               | George    | 20/05/1997           | Bourg-en-<br>bresse     | Ain                         | France               |                     |     | Û                                      | 1                               | 4  |                                                                      |
|  | Monroe                   | James     | 20/05/1997           | Hérault                 | Montpellier                 | France               |                     |     | Û                                      |                                 |    |                                                                      |
|  | Tyler                    | John      | 20/05/1997           | Valence                 | Drôme                       | France               |                     |     | Û                                      |                                 |    | FFUILE                                                               |
|  | Jackson                  | Andrew    | 20/05/1997           | Évreux                  | Eure                        | France               |                     |     | Û                                      |                                 |    | FEUILLE                                                              |
|  | Abraham                  | Lincoln   | 20/05/1997           | Chartres                | Eure-et-loir                | France               |                     |     | Û                                      |                                 | DE | MARGEMENT                                                            |
|  |                          |           |                      |                         |                             |                      |                     |     |                                        | 6 élèves ajoutés à la session 🗙 |    |                                                                      |

Une fois les élèves ajoutés, il reste à télécharger la feuille d'émargement ainsi que le PV de session.

Ce document est à imprimer et à utiliser pendant la certification avec le PV d'incident et le PV de fraudes (voir kit de certification).

#### PV d'incident

PIXCERTIF

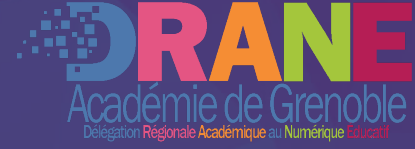

N° de session :

Les sig

Commentaire global sur la session (optionnel – ne rien indiquer si tout s'est bien déroulé)

ents indiqués dans ce PV devront être retranscrits dans Pix Certif lors de la finalisation de la session

#### Signalements individuels

| Prénom/Nom | Code (*) | N° épreuve | Détails |
|------------|----------|------------|---------|
|            |          |            |         |
|            |          |            |         |
|            |          |            |         |
|            |          |            |         |
|            |          |            |         |
|            |          |            |         |
|            |          |            |         |
|            |          |            |         |
|            |          |            |         |

| Signalem  | ents liés au candidat                                                                                            |                                       |
|-----------|----------------------------------------------------------------------------------------------------|---------------------------------------|
| Code      | Incident                                                                                                    | Détails attendus                      |
| C1        | Modification des prénom/nom/date de naissance                                                                    | Précisez l'information à modifier     |
| C2        | Ajout/modification du temps majoré                                                                               | Précisez le temps majoré              |
| C3        | Écran de fin de test non vu                                                                                      | Précisez et indiquez l'heure de sorti |
| C4        | Était présent(e) mais a oublié de signer, ou a signé sur la mauvaise ligne                                       | Précisez                              |
| C5        | Le candidat n'a pas pu terminer, faute de temps                                                                  |                                       |
| C6        | Suspicion de fraude                                                                                              | PV de fraude                          |
| Signalem  | ents sur une épreuve - précisez le numéro de l'épreuve                                                           |                                       |
| Code      | Incident                                                                                                    | Détails attendus                      |
| E1        | L'image ne s'affiche pas                                                                                         |                                       |
| E2        | Le simulateur/l'application ne s'affiche pas                                                                     |                                       |
| E3        | Le fichier à télécharger ne s'ouvre pas                                                                          |                                       |
| E4        | Le site à visiter est indisponible/en maintenance/inaccessible                                                   |                                       |
| E5        | Le site est bloqué par les restrictions réseau de l'établissement                                                |                                       |
| E6        | Le lien ne fonctionne pas                                                                                        |                                       |
| E7        | Autre incident lié à une question                                                                                | Précisez                              |
| Autres si | gnalements                                                                                                    |                                       |
| Code      | Incident                                                                                                    | Détails attendus                      |
| A1        | Problème technique (ex : l'ordinateur s'est éteint, lenteur significative du réseau<br>et/ou de l'appareil, etc) | Décrivez l'incident                   |
| A2        | Autre (si aucune des catégories ci-dessus ne correspond au signalement)                                          | Décrivez l'incident                   |

Si le candidat a quitté temporairement, sous surveillance, la salle d'examen ou est arrivé en retard, il n'est pas nécessaire de l'indiquer
 Si le candidat a rencontré des difficultés pour se connecter à la session ou a dû se reconnecter à la session, il n'est pas nécessaire de l'indiquer

#### **PV** D'INCIDENT

### Document à compléter en cas d'incident technique individuel

### L'information se saisie dans Pix Certif lors de la finalisation de la certification.

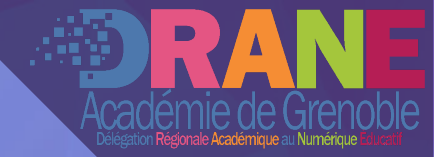

## Ressources, contacts

5

## RESSOURCES, CONTACTS

INFORMATIONS ET PROCÉDURES TECHNIQUES PIX DRANE ACADÉIE DE GRENOBLE DOCUMENTATION PIX EDUSCOL CRCN

QUESTIONS PÉDAGOGIQUES :

LISTE DE DIFFUSION PIX 🔎

COMMUNAUTÉ PIX

D y For

Forum officiel géré par PIX ouvert à tous

Inscription avec adresse académique uniquement

Liste de diffusion (mails) académique

#### QUESTIONS TECHNIQUES :

ASSISTANCE PIX : FAQ & TICKETS

SUPPORT PIX DE L'ACADÉMIE

**EMMANUEL GAUNARD** Chargé de projet Pix Ambassadeur Pix de l'académie

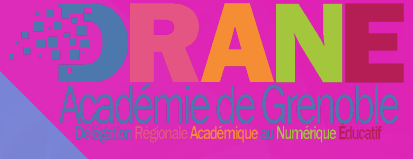

## **CRÉDITS**

#### CONÇU PAR L'AMBASSADEUR PIX GRENOBLE

Emmanuel Gaunard

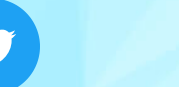

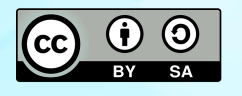

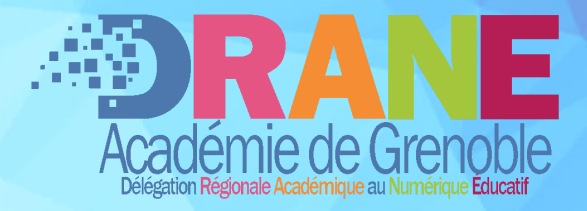

Y